首先,前往 <u>http://www.geforce.com.tw/landing-page/free-2-play/</u>活動兌換網站, 並輸入您的資料跟購買 NVIDIA GeForce GTX 顯示卡獲得的序號(如下圖)

| WORLD<br>In the second second                | \$50 IN-GAME FOR<br>OF TANKS' INSIDE*                    | 戰車世界(<br>即可參加7                   | 憂惠活動 , 請認<br>本活動。           | 明"產品外盒 <b>貼</b> 紙                 | 和彩盒内序號              | 兌換卡"          |
|----------------------------------------------|----------------------------------------------------------|----------------------------------|-----------------------------|-----------------------------------|---------------------|---------------|
| 已經有下載序號<br>請輸入個人詳細                           | ?<br>資訊                                                  |                                  |                             |                                   |                     |               |
| * 名字                                         | 教學                                                       |                                  | *姓氏                         | 測試                                |                     |               |
| * 電子郵件                                       | nvtw.wgevent@                                            |                                  | * 生日                        | 16 🔻 3                            | ▼ 1991              | -             |
| *確認電子郵件                                      | nvtw.wgevent@                                            |                                  | *國家或地區                      | Taiwan                            |                     | -             |
| * 輸入兌換序號                                     | FPAP-SEVF-PSLL-MSGR-KTA                                  | I-YTNU                           |                             |                                   |                     |               |
| 請確實輸入兌                                       | 換券上的兌換序號                                                 |                                  |                             |                                   |                     |               |
| ☑ 我想訂閱 Ge<br>這失序號了嗎? 哲                       | eForce 電子報<br>安 <mark>此處</mark> 重新取得                     |                                  |                             |                                   |                     |               |
|                                              |                                                          |                                  |                             |                                   |                     |               |
| 110                                          | to the                                                   | C                                | 請在以下欄位                      | 如中輸入文字*                           |                     |               |
|                                              | and S'                                                   | VS                               | ilekuki sys                 |                                   |                     |               |
|                                              |                                                          |                                  |                             |                                   |                     |               |
| * 博莱安心 再缀 (6)                                |                                                          |                                  |                             |                                   | _                   |               |
| 請見相關活動條款                                     |                                                          |                                  |                             |                                   |                     | 送出            |
| © 2013 NVIDIA Co<br>的商標及 / 或註冊商<br>他公司與產品名稱, | rporation。NVIDIA、NV<br>何標。版權所有 © 2013 W<br>, 係為其各自相關擁有者的 | IDIA 標誌、F<br>'argaming.n<br>]商標。 | PhysX 和 3D Vi<br>et。採用 BigW | ision 是 NVIDIA<br>Vorld Technolog | 公司在美國及:<br>gy™。保留所有 | 其他國家<br>菲權利。其 |

當您按下「送出」,序號就會送至你的電子郵件信箱(如下圖)

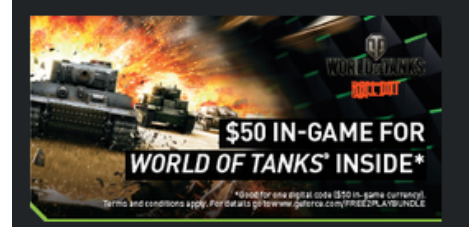

戰車世界優惠活動,請認明"產品外盒貼紙和彩盒內序號兌換卡" 即可參加本活動。

感謝您的參與,現在立即加入戰場!

戰車世界 (World of Tanks)

您的戰車世界 (World of Tanks) 遊戲序號: 6BN7CK4RN3MX8F

您的戰車世界 (World of Tanks) 金幣兌換序號: 6ENY7AH7X3VUD8

立即到 網站 輸入序號以便下載遊戲並換取金幣--快來加入戰車世界 (World of Tanks) 準備開戰!

優惠兌換序號已寄到您的電子信箱。

請勿分享這些序號,否則遊戲獎賞有可能無法使用。

請見<u>相關活動條款</u>

© 2013 NVIDIA Corporation。NVIDIA、NVIDIA 標誌、PhysX 和 3D Vision 是 NVIDIA 公司在美國及其他國家 的商標及 / 或註冊商標。版權所有 © 2013 Wargaming.net。採用 BigWorld Technology™。保留所有權利。其 他公司與產品名稱,係為其各自相關擁有者的商標。

若您已經是戰車世界的玩家,請跳至第二段,輸入金幣兌換序號。 上圖兩組序號中的第一組遊戲序號,僅限新手註冊時使用。

## 尚未玩過戰車世界的新玩家,請前往官網

https://worldoftanks-sea.com/registration/en/ 註冊帳號,然後在註冊表單中的最下方點選 Have an invite code? (擁有一組新手獎勵代碼?),在開啟的輸入框輸入第一組「遊戲序號」(如下圖)

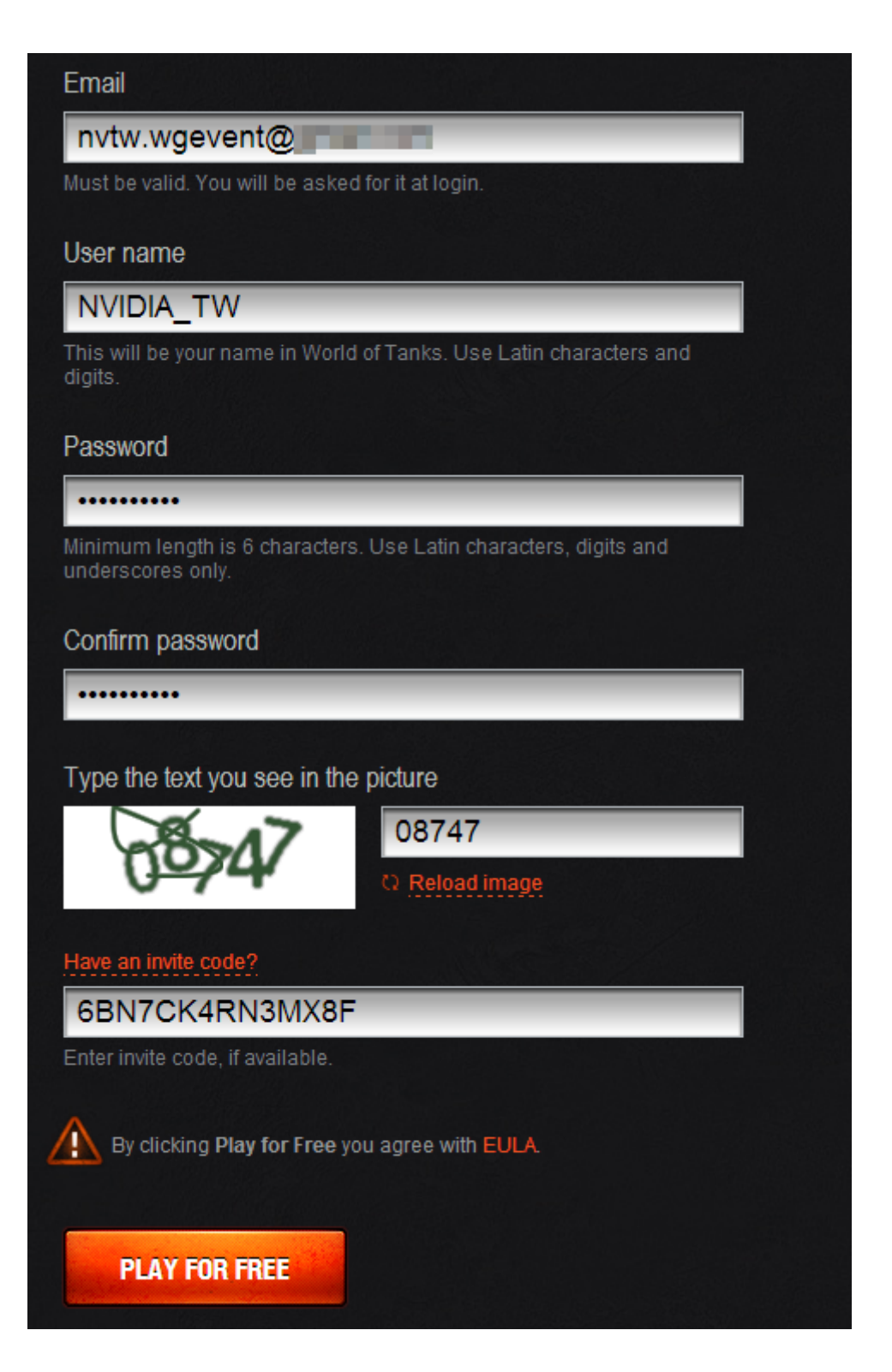

然後點選 PLAY FOR FREE 送出資料,通過電子郵件驗證之後完成整個註冊程序,你的帳號就會擁有金幣(登入官網之後如下圖可查詢您的帳號資訊)

| Account Management |                  |                  |         |  |  |
|--------------------|------------------|------------------|---------|--|--|
| Personal Data      |                  |                  |         |  |  |
| User name:         | NVIDIA_TW        | Gold:            | 1 500 🕿 |  |  |
| Email:             | nvtw.wgevent@    | Credits:         | 0 2     |  |  |
|                    | Standard Account | Free Experience: | 0 🛧     |  |  |

接著,我們要兌換遊戲金幣序號,請點選官網右上角的帳號,即會出現如下圖的下拉式選單,並點選 Activate Bonus Code(啟動回饋獎勵代碼)。

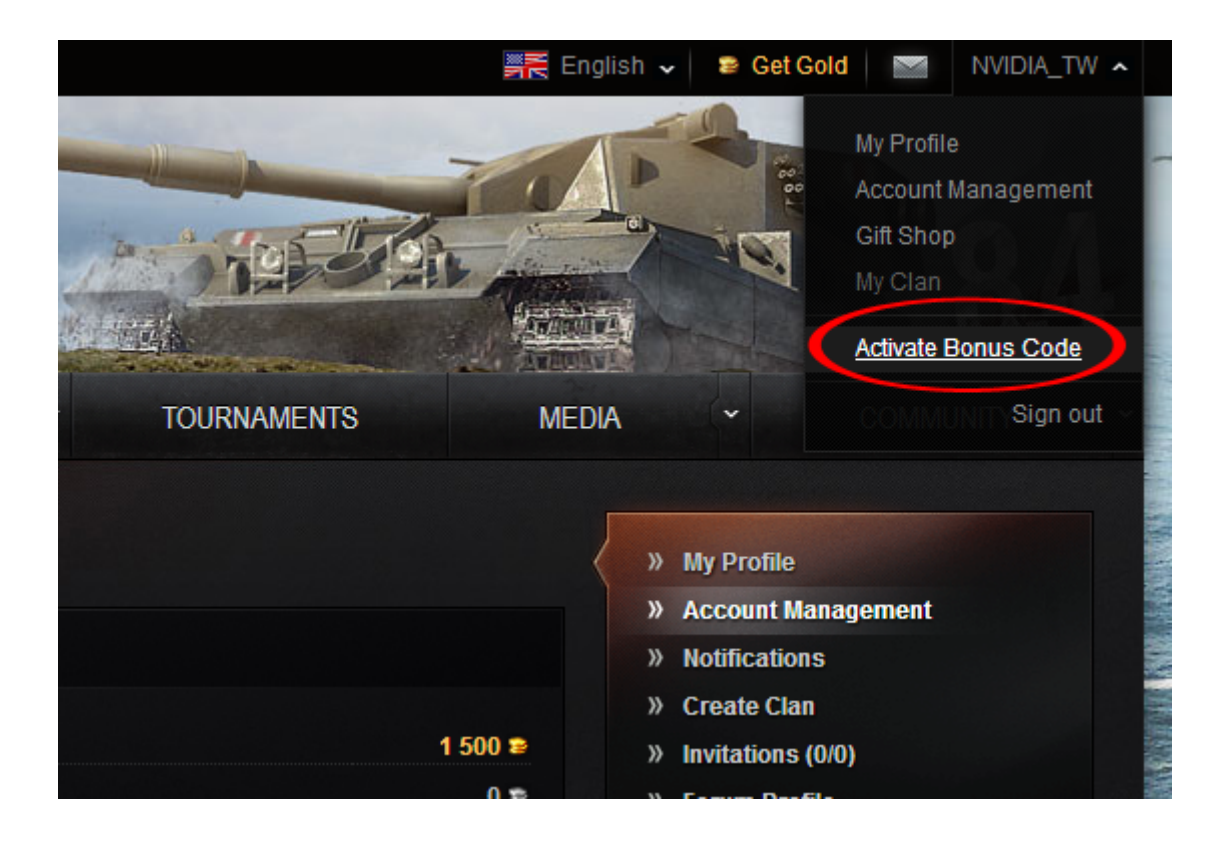

從跳出的輸入框內輸入「金幣兌換序號」(如下圖)

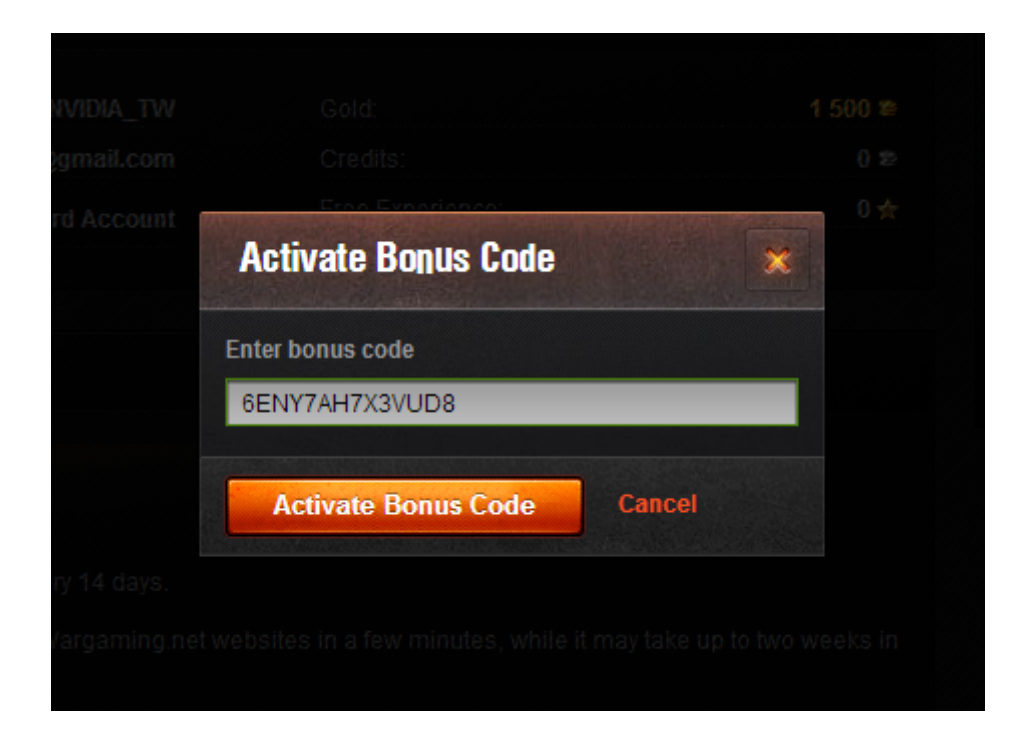

點選 Activate Bonus Code,出現如下圖的訊息就代表成功兌換

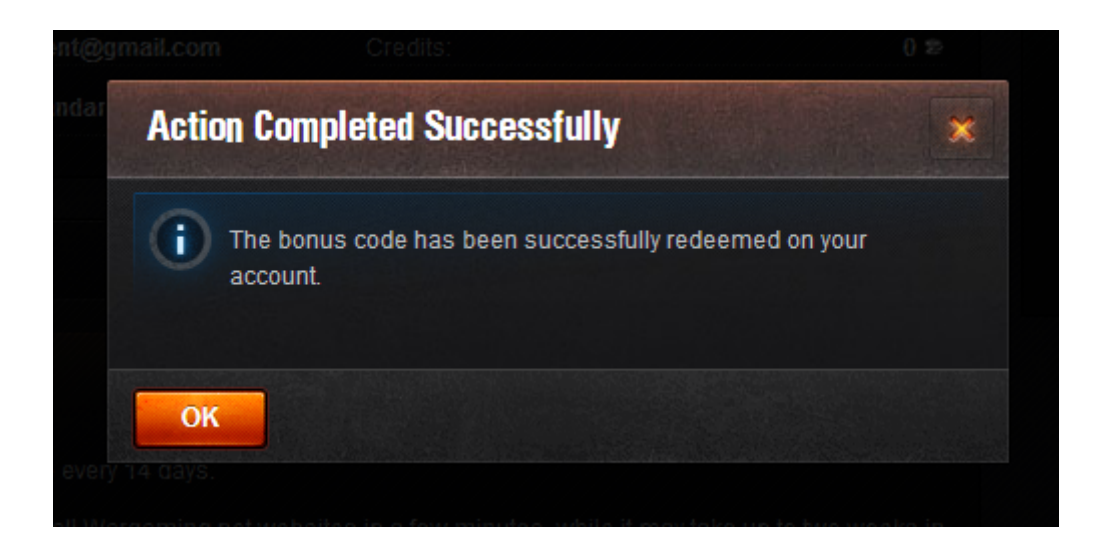

重新檢查你的帳號資訊,應會出現加值帳號資格以及金幣(如下圖)

| Account M     | lanagement      |                  |         |
|---------------|-----------------|------------------|---------|
| Personal Data | a               |                  |         |
| User name:    | NVIDIA_TW       | Gold:            | 3 550 3 |
| Email:        | nvtw.wgevent@   | Credits:         | 0 :     |
| Account type: | Premium Account | Free Experience: | 0       |
| Days left:    | 30              |                  |         |
|               |                 |                  |         |

)

享受你的遊戲!